## การใช้งาน Webex บน PC และ Notebook

### ขั้นตอนการลงทะเบียนเข้าห้องใหญ่วิสามัญสภาวิศวกรประจำปี 2565

1.เปิด E-mail ที่ท่านลงทะเบียนไว้เพื่อดู E-mail ตอบกลับในการใช้เข้าห้องประชุมใหญ่วิสามัญสภา วิศวกรประจำปี 2565

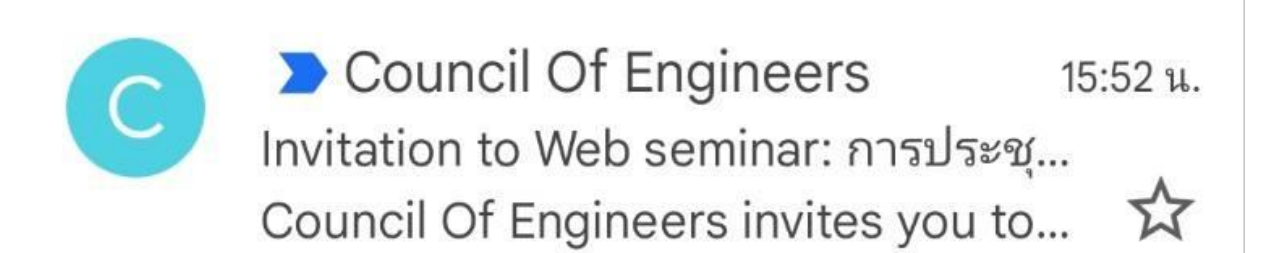

2. จากนั้นจะมีรายละเอียดต่างๆของงานให้ท่านกด Register

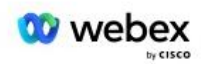

# Council Of Engineers invites you to attend a Webex event.

This event requires registration. After you register, you'll receive a confirmation email message with instructions on how to join the event.

#### การประชุมใหญ่วิสามัญสภาวิศวกรประจำปี 2565

Tuesday, April 5, 2022 8:00 am, Bangkok Time (Bangkok, GMT+07:00)

Host: Council Of Engineers (it@coe.or.th)

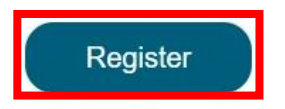

## 3. เมื่อ Join Webinar จะแสดงรายละเอียดต่างๆ ให้กด Register

| Webex                            | ระสงใหญ่วิสาทัญสุดาวิสากรุงโระดำปี 1545                                                 | For 🍥                                                                                         |
|----------------------------------|-----------------------------------------------------------------------------------------|-----------------------------------------------------------------------------------------------|
| This event requires registration | 10 1 WELLER 10 10 10 10 10 10 10 10 10 10 10 7202                                       |                                                                                               |
| Event status:                    | Not started                                                                             |                                                                                               |
| Date and time:                   | Tuesday, April 5, 2022 8:00 am<br>Bangkok Time (Bangkok, GMT+07:00)<br>Change time zone |                                                                                               |
| Duration:                        | 8 hours                                                                                 |                                                                                               |
| Description:                     |                                                                                         |                                                                                               |
|                                  | Register                                                                                |                                                                                               |
|                                  |                                                                                         | © 2022 Cisco and/or its affiliates. All rights reserved. Privacy Statement   Terms of Service |

4. กรอกข้อมูล ชื่อ-นามสกุล เป็นภาษาไทย \*\*\*First name ให้ใส่ นามสกุล / Last name ให้ใส่ ชื่อ
จริง (เนื่องจากระบบจะสลับลำดับทำให้เห็นเป็น ชื่อ-นามสกุล อย่างถูกต้อง) เมื่อกรอกครบแล้ว ให้กด
Submit

| webex                                                                                                    |               |           | For 🛞             |
|----------------------------------------------------------------------------------------------------|---------------|-----------|-------------------|
| Register for การประชุมใหญ่วิสามัญสภาวิศวกรประจำปี<br>Please complete this form to register for the event. An asterisk (*) indicates required information | <b>J 2565</b> | English : | 2<br>Bangkok Time |
| Please answer the following questions.                                                                                                    |               |           |                   |
| * First name:                                                                                                    | * Last name:  |           |                   |
|                                                                                                    |               | Submit    | Cancel            |

© 2022 Cisco and/or its affiliates. All rights reserved. Privacy Statement | Terms of Service

## 5. เมื่อถึงหน้านี้ถือว่าเป็นอันเสร็จสิ้นแล้ว ให้กลับไปตรวจสอบใน E-mail ที่ลงทะเบียนไว้

| webex                                                                                                    | For 🛞                                                                                                    |  |
|----------------------------------------------------------------------------------------------------|----------------------------------------------------------------------------------------------------|--|
| Registration Confirmed<br>Thank you for registering.<br>You are now registered for the event: การประชุมใหญ่วิสามัญสภาวิศวกรประจำปี 2565<br>You will receive a confirmation email message that contains detailed information about joining the event.<br>The event will start at 8:00 am Bangkok Time on April 5, 2022.<br>Please join the event on time. | Invite a Friend<br>To invite a friend to this event, enter your friend's email<br>address.                                                                                                    |  |
|                                                                                                    | Set Up Webex Events<br>To participate in fully interactive events, please click here for<br>setting up Webex Events on this computer.<br>The playback of UCF (Universial Communications Format)<br>rich media files: in the event, please check whether<br>you have the players installed on your computer by going to<br><u>Venth Rich Media Players</u> .<br>To view system requirements, go to <u>www.webex.com</u> . |  |

6. กดเข้ามาใน E-mail จะมีรายละเอียดต่างๆแสดง กด Join event เพื่อเข้าร่วมการประชุมใหญ่ วิสามัญสภาวิศวกรประจำปี 2565

| Your registration was approved for the following Webex event.                            |
|------------------------------------------------------------------------------------------|
| Host: Council Of Engineers (it@coe.or.th)<br>Event number (access code): 2516 527 2236   |
| Registration ID: This event does not require a registration ID<br>Event password: C05651 |
| Tuesday, April 5, 2022 8:00 am, Bangkok Time (Bangkok, GMT+07:00)                        |
| Join event                                                                               |

7. Extension สำหรับการใช้งาน Webex ให้กด Add Webex to Chrome

| Follow this one-time process to jo                                    | 2<br>Cisco Webex Extension |
|-----------------------------------------------------------------------|----------------------------|
| Select Add Webex to Chrome. Select Add to Chrome in the Chrome store. |                            |

Don't want to use an extension? Run a temporary application to join this meeting.

(รวมทั้ง Browser อื่นๆด้วย)

#### 8. ระบบจะเปิดหน้าใหม่ให้ กด Add to Chrome

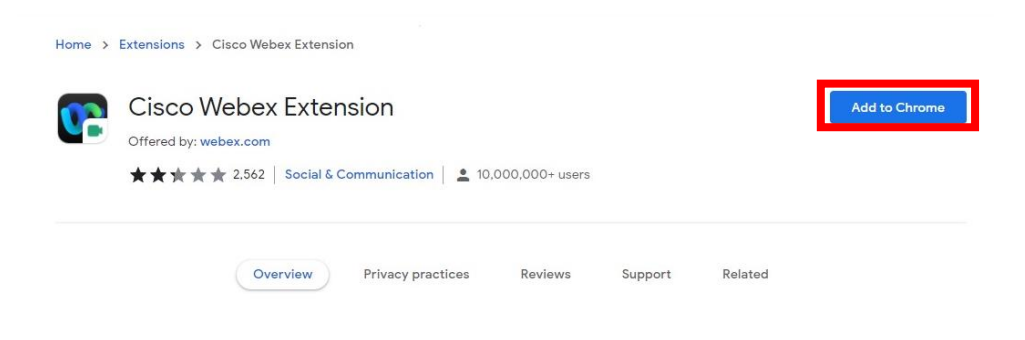

#### 9. กด Add extension

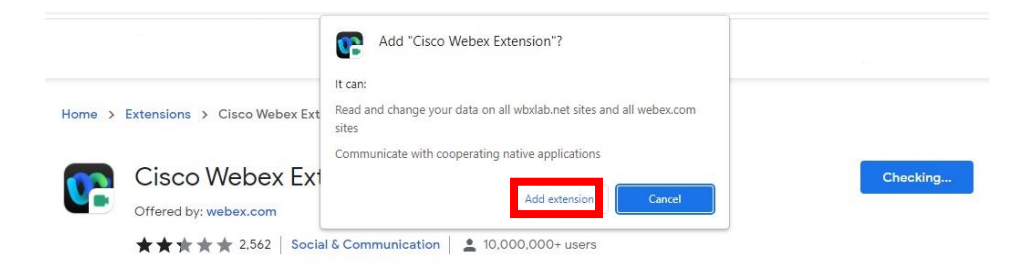

10. รอติดตั้งจนเสร็จเรียบร้อย จะมีหน้าต่างโปรแกรมขึ้นมา กด Join

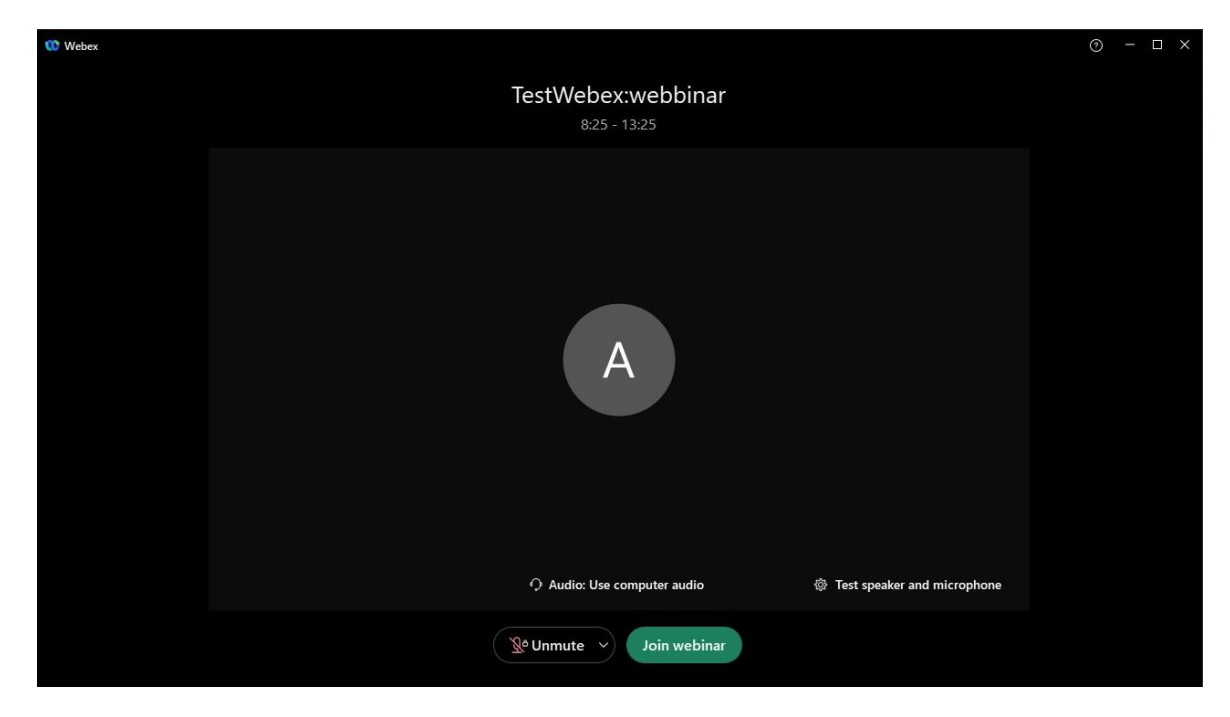

11. เข้าร่วมห้องประชุมใหญ่วิสามัญสภาวิศวกรประจำปี 2565 สำเร็จ

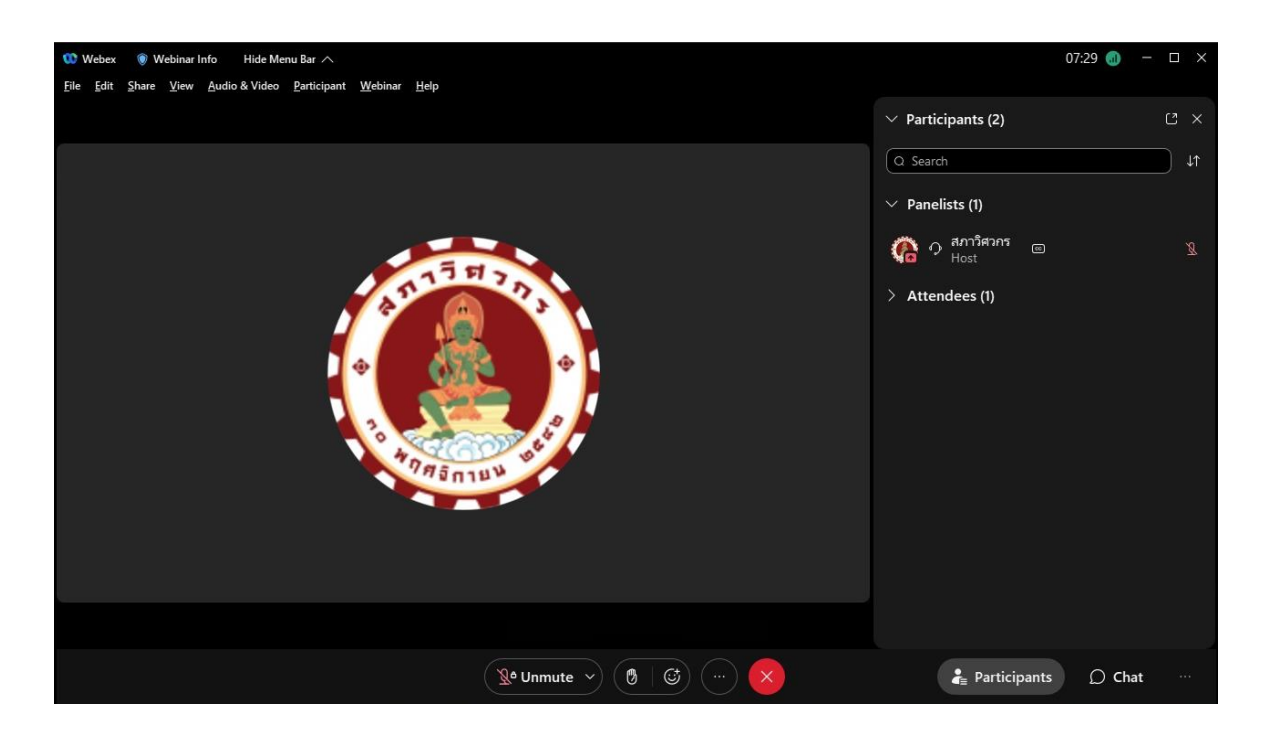